## **HHCA Members List Update Instructions**

This database software was chosen for ease of flexibility and maintenance.

- 1. Go to the HHCA website
- 2. Go to the members list (web address: http://huguenothundred.org/protected/cgi-bin/residents/csvread.pl )
- 3. Click on the word "ADMIN" to proceed to the login screen
- 4. The following screen will appear. Log in using Login: admin and password deergalore

| Residents Databank |
|--------------------|
|                    |
| Login:             |
| Password:          |

Submit Query

Residents Databank

Enter your password and click on the 'Submit Query" button to proceed to the next page.

| Residents Databank Total records: 49 [ <u>Add new</u> ] |                    |              |            |  |
|---------------------------------------------------------|--------------------|--------------|------------|--|
|                                                         |                    |              |            |  |
|                                                         | search             | in field all | 🗸 [search] |  |
| Record #1                                               |                    |              |            |  |
| Last_Name:                                              | Zedler             |              |            |  |
| First_Name1:                                            | Peter & Barbara    |              |            |  |
| Address:                                                | 3961 Darby Drive   |              |            |  |
| Phone:                                                  | 272-3497           |              |            |  |
| email1:                                                 | pzedler@yahoo.com  |              |            |  |
| email2:                                                 | bkzedler@gmail.com |              |            |  |
| ID:                                                     | 49                 |              |            |  |

Search for the resident info to be edited by entering the name into the search box and clicking on the [search] button. See example!

## **HHCA Members List Update Instructions**

| Residents Databank           |                   |              |                              |  |
|------------------------------|-------------------|--------------|------------------------------|--|
| Total records: 1 [ Add new ] |                   |              |                              |  |
|                              |                   | current      | db: default 🛛 💌              |  |
|                              | search zedler     | in field all | <ul> <li>[search]</li> </ul> |  |
| Record #1                    |                   |              |                              |  |
| Last_Name:                   | Zedler            |              |                              |  |
| First_Name1:                 | Peter & Barbara   |              |                              |  |
| Address:                     | 3961 Darby Drive  |              |                              |  |
| Phone:                       | 272-3497          |              |                              |  |
| email1:                      | pzedler@yahoo.co  | m            |                              |  |
| email2:                      | bkzedler@gmail.co | m            |                              |  |
| ID:                          | 49                |              |                              |  |
|                              |                   |              | <u>delete</u> <u>edit</u>    |  |

Pages: 1

Click on edit link to make changes.

| Residents Databank |                    |  |  |  |
|--------------------|--------------------|--|--|--|
| Edit record #1     |                    |  |  |  |
| Last_Name:         | Zedler             |  |  |  |
| First_Name1:       | Peter & Barbara    |  |  |  |
| Address:           | 3961 Darby Drive   |  |  |  |
| Phone:             | 272-3497           |  |  |  |
| email1:            | pzedler@yahoo.com  |  |  |  |
| email2:            | bkzedler@gmail.com |  |  |  |
| ID:                | 49                 |  |  |  |
|                    | [save] [cancel]    |  |  |  |

Make the changes as required and click on the [save] button.

Done! All changes to the database will also appear in the printer friendly list.